| Table of Contents | SECTIONS |  |  |  |  | 9 | 10 |
|-------------------|----------|--|--|--|--|---|----|
|                   |          |  |  |  |  | • |    |

#### Setup Assistant cannot connect my Router to the Internet.

If the Setup Assistant is not able to connect the Router to the Internet, please check the following items:

- 1. Use the troubleshooting suggestions within the Setup Assistant.
- If your ISP requires a user name and password, make sure that you have typed in your user name and password correctly. Some user names require that the ISP's domain may be at the end of the name. Example: "myname@myisp.com". The "@myisp.com" part of the user name may need to be typed as well as your user name.

If you continue to have no Internet connection, reference the section titled "Manually Configuring Network Settings" (page 68 of this User Manual for an alternative setup method).

- The Setup Assistant completed installation, but my web browser doesn't work.
- I am unable to connect to the Internet. The "modem" LED on my Router is off, and the "internet" LED is blinking.

If you cannot connect to the Internet, and the "modem" LED is off, and the "internet" LED is blinking, the problem may be that your modem and Router are not connected properly.

 Make sure the network cable between the modem and the Router is connected. The cable should be connected at one end to the Router's "to Modem" port, and at the other end to the network port on your modem.

- 2. Unplug the cable or DSL modem from its power source for three minutes. After three minutes, plug the modem back into its power source. This may force the modem to properly recognize the Router.
- Unplug the power to your Router, wait 10 seconds, and then reconnect the power. This will cause the Router to reattempt communication with the modern. If the "modern" LED on the Router is not lit after completing these steps, please contact Belkin Technical Support.
- 4. Try shutting down and restarting your computer.

| Table of Contents | SECTIONS |  | 3 |  |  | 9 | 10 |
|-------------------|----------|--|---|--|--|---|----|
|                   |          |  |   |  |  | • |    |

- The Setup Assistant completed installation, but my web browser doesn't work.
- I am unable to connect to the Internet. The "modem" LED on my Router is on, and the "internet" LED is blinking.
- 1. If you cannot connect to the Internet, the "modem" LED is on, and the "internet" LED is blinking, the problem may be that your connection type may not match the ISP's connection.
- If you have a "static IP address" connection, your ISP must assign you the IP address, subnet mask, and gateway address. Please refer to the section entitled "Alternate Setup Method" for details on changing this setting.
- 3. If you have a "PPPoE" connection, your ISP will assign you a user name and password and sometimes a service name. Make sure the Router's connection type is configured to PPPoE and the settings are entered properly. Please refer to the section entitled "Alternate Setup Method" for details on changing this setting.
- You may need to configure your Router to meet the specific requirements of your ISP. To search our knowledge base for ISP-specific issues, go to: http:// web.belkin.com/support and type in "ISP".

If you are still unable to access the Internet after disabling any firewall software, please contact Belkin Technical Support.

- The Setup Assistant completed, but my web browser doesn't work.
- I am unable to connect to the Internet. The "modem" LED on my Router is blinking, and the "internet" LED is solid.
- If the "modem" LED is blinking, and the "internet" LED is solid, but you are unable to access the Internet, there may be third-party firewall software installed on the computer attempting to access the Internet. Examples of third-party firewall software are ZoneAlarm, BlackICE PC Protection, McAfee Personal Firewall, and Norton Personal Firewall.
- 2. If you do have firewall software installed on your computer, please make sure that you properly configure it. You can determine if the firewall software is preventing Internet access by temporarily turning it off. If, while the firewall is disabled, Internet access works properly, you will need to change the firewall settings to function properly when it is turned on.
- Please refer to the instructions provided by the publisher of your firewall software for instructions on configuring the firewall to allow Internet access.

If you are still unable to access the Internet after disabling any firewall software, please contact Belkin Technical Support.

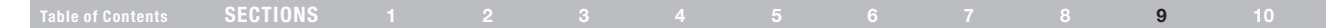

### I can't connect to the Internet wirelessly.

If you are unable to connect to the Internet from a wireless computer, please check the following items:

- 1. Look at the lights on your Router. If you're using a Belkin Router, the lights should be as follows:
  - The "router" LED should be on.
  - The "modem" light should be on, and not blinking.
  - The "internet" LED should be on, and not blinking.
  - The "wireless" light should be on, not blinking.
- 2. Open your wireless utility software by clicking on the icon in the system tray at the bottom, right-hand corner of the screen.
- 3. The exact window that opens will vary depending on the model of wireless card you have; however, any of the utilities should have a list of "Available Networks"—those wireless networks it can connect to.

#### Does the name of your wireless network appear in the results?

Yes, my network name is listed—go to the troubleshooting solution titled "I can't connect to the Internet wirelessly, but my network name is listed".

No, my network name is not listed—go to the troubleshooting solution titled "I can't connect to the Internet wirelessly, and my network name is not listed".

## I can't connect to the Internet wirelessly, but my network name is listed.

If the name of your network is listed in the "Available Networks" list, please follow the steps below to connect wirelessly:

- 1. Click on the correct network name in the "Available Networks" list.
- If the network has security (encryption) enabled, you will need to enter the network key. For more information regarding security, see the section entitled "Changing the Wireless Security Settings".
- Within a few seconds, the tray icon in the lower, left-hand corner of your screen should turn green, indication of a successful connection to the network.

| Table of Contents | SECTIONS |  |  |  |  | 9   | 10 |
|-------------------|----------|--|--|--|--|-----|----|
|                   |          |  |  |  |  | U U |    |

## I can't connect to the Internet wirelessly, and my network name is not listed.

If the correct network name is not listed under "Available Networks" in the wireless utility, please attempt the following troubleshooting steps:

- Temporarily move computer, if possible, five to 10 feet from the Router. Close the wireless utility, and reopen it. If the correct network name now appears under "Available Networks", you may have a range or interference problem. Please see the suggestions discussed in the section titled "Placement of your N Wireless Router" of this User Manual.
- Using a computer that is connected to the Router via a network cable (as opposed to wirelessly), ensure that "Broadcast SSID" is enabled. This setting is found on the Router's wireless "Channel and SSID" configuration page.

If you are still unable to access the Internet after completing these steps, please contact Belkin Technical Support.

- My wireless network performance is inconsistent.
- Data transfer is sometimes slow.
- Signal strength is poor.
- Difficulty establishing and/or maintaining a Virtual Private Network (VPN) connection.

Wireless technology is radio-based, which means connectivity and the throughput performance between devices decreases when the distance between devices increases. Other factors that will cause signal degradation (metal is generally the worst culprit) are obstructions such as walls and metal appliances. Note also that connection speed may decrease as you move farther away from the Router.

In order to determine if wireless issues are related to range, we suggest temporarily moving the computer, if possible, five to 10 feet from the Router.

Changing the wireless channel—Depending on local wireless traffic and interference, switching the wireless channel of your network can improve performance and reliability. The default channel the Router is shipped with is channel 11; you may choose from several other channels depending on your region. See the section on page 40 entitled "Changing the Wireless Channel" for instructions on how to choose other channels.

## Table of Contents SECTIONS 1 2 3 4 5 6 7 8 9 10

Limiting the wireless transmit rate—Limiting the wireless transmit rate can help improve the maximum wireless range and connection stability. Most wireless cards have the ability to limit the transmission rate. To change this property, go to the Windows Control Panel, open "Network Connections" and double-click on your wireless card's connection. In the properties dialog, select the "Configure" button on the "General" tab (Windows 98 users will have to select the wireless card in the list box and then click "Properties"), then choose the "Advanced" tab and select the rate property.

Wireless client cards are usually set to automatically adjust the wireless transmit rate for you, but doing so can cause periodic disconnects when the wireless signal is too weak; as a rule, slower transmission rates are more stable. Experiment with different connection rates until you find the best one for your environment. Note that all available transmission rates should be acceptable for browsing the Internet. For more assistance, see your wireless card's user manual.

## I am having difficulty setting up Wired Equivalent Privacy (WEP) security on my Belkin Router.

1. Log into your Router.

Open your web browser and type in the IP address of the Router. (The Router's default is 192.168.2.1.) Log into your Router by clicking on the "Login" button in the top right-hand corner of the screen. You will be asked to enter your password. If you never set a password, leave the "Password" field blank and click "Submit".

Click the "Wireless" tab on the left of your screen. Select the "Encryption" or "Security" tab to get to the security settings page.

- 2. Select "128-bit WEP" from the drop-down menu.
- 3. After selecting your WEP encryption mode, you can type in your hex WEP key manually, or you can type in a passphrase in the "Passphrase" field and click "Generate" to create a WEP key from the passphrase. Click "Apply Changes" to finish. You must now set all of your clients to match these settings. A hex (hexadecimal) key is a mixture of numbers and letters from A-F and 0-9. For 128-bit WEP, you need to enter 26 hex keys.

For example:

### C3 03 0F AF 4B B2 C3 D4 4B C3 D4 E7 E4 = 128-bit key

## Table of Contents SECTIONS 1 2 3 4 5 6 7 8 9 10

 Click "Apply Changes" to finish. Encryption in the Router is now set. Each of your computers on your wireless network will now need to be configured with the same security settings.

**WARNING:** If you are configuring the Router from a computer with a wireless client, you will need to ensure that security is turned on for this wireless client. If this is not done, you will lose your wireless connection.

Note to Mac users: Original Apple AirPort products support 64-bit encryption only. Apple AirPort 2 products can support 64-bit or 128bit encryption. Please check your Apple AirPort product to see which version you are using. If you cannot configure your network with 128-bit encryption, try 64-bit encryption.

## I am having difficulty setting up Wired Equivalent Privacy (WEP) security on a Belkin client card.

The client card must use the same key as the Router. For instance, if your Router uses the key 00112233445566778899AABBCC, then the client card must be set to the exact same key.

- 1. Double-click the Signal Indicator icon to bring up the "Wireless Network" screen.
- 2. The "Advanced" button will allow you to view and configure more options of your card.
- Once the "Advanced" button is clicked, the Belkin Wireless LAN Utility will appear. This Utility will allow you to manage all the advanced features of the Belkin Wireless Card.
- Under the "Wireless Network Properties" tab, select a network name from the "Available Networks" list and click the "Properties" button.
- 5. Under "Data Encryption", select "WEP".
- 6. Ensure that the check box "The key is provided for me automatically" at the bottom is unchecked. If you are using this computer to connect to a corporate network, please consult your network administrator if this box needs to be checked.
- 7. Type your WEP key in the "Network key" box.

| Table of Contents | SECTIONS |  |  |  |  | 9 |  |
|-------------------|----------|--|--|--|--|---|--|
|                   |          |  |  |  |  |   |  |

**Important:** A WEP key is a mixture of numbers and letters from A-F and 0-9. For 128-bit WEP, you need to enter 26 keys. This network key needs to match the key you assign to your Router.

For example:

### C3 03 0F AF 4B B2 C3 D4 4B C3 D4 E7 E4 = 128-bit key

8. Click "OK", and then "Apply" to save the settings.

If you are not using a Belkin wireless client card, please consult the manufacturer's user manual for that wireless client card.

### Do Belkin products support WPA/WPA2?

**Note:** To use WPA security, all your clients must be upgraded to drivers and software that support it. At the time of this FAQ publication, a security patch download is available, for free, from Microsoft. This patch works only with the Windows XP operating system.

Download the patch here:

http://www.microsoft.com/downloadS/details.aspx?FamilyID=662bb74d-e7c1-48d6-95ee-1459234f4483

You also need to download the latest driver for your Belkin 802.11g Wireless Desktop or Notebook Network Card from the Belkin support site. Other operating systems are not supported at this time. Microsoft's patch only supports devices with WPA-enabled drivers such as Belkin 802.11g products.

Download the latest driver at http://www.belkin.com/support

### Table of Contents SECTIONS 1 2 3 4 5 6 7 8 9 10

## I am having difficulty setting up Wireless Protected Access (WPA) security on my Belkin Router for a home network.

- 1. From the "Security Mode" drop-down menu, select "WPA-PSK".
- Enter your pre-shared key. This can be from eight to 63 characters and can be letters, numbers, symbols, or spaces. This same key must be used on all of the clients that you set up. For example, your PSK might be something like: "Smith family network key".
- **3.** Click "Apply Changes" to finish. You must now set all clients to match these settings.

## I am having difficulty setting up Wireless Protected Access (WPA) security on a Belkin wireless client card for a home network.

Clients must use the same key that the Router uses. For instance, if the key is "Smith Family Network Key" in the Router, the clients must also use that same key.

- 1. Double-click the Signal Indicator icon to bring up the "Wireless Network" screen. The "Advanced" button will allow you to view and configure more options of your card.
- Once the "Advanced" button is clicked, the Belkin Wireless Utility will appear. This Utility will allow you to manage all the advanced features of the Belkin Wireless Card.
- Under the "Wireless Network Properties" tab, select a network name from the "Available Networks" list and click the "Properties" button.
- 4. Under "Network Authentication", select "WPA-PSK.
- 5. Type your WPA key in the "Network key" box.

**Important:** WPA-PSK is a mixture of numbers and letters from A-Z and 0-9. For WPA-PSK you can enter eight to 63 characters. This network key needs to match the key you assign to your Router.

6. Click "OK, then "Apply" to save the settings.

| Table of Contents | SECTIONS |  |  |  |  | 9 | 10 |
|-------------------|----------|--|--|--|--|---|----|
|                   |          |  |  |  |  |   |    |

# I am NOT using a Belkin client card for a home network and I am having difficulty setting up Wireless Protected Access (WPA) security.

If you are not using a Belkin Wireless Desktop or Wireless Notebook Network Card that is not equipped with WPA-enabled software, a file from Microsoft called "Windows XP Support Patch for Wireless Protected Access" is available for free download. Download the patch from Microsoft by searching the knowledge base for Windows XP WPA.

**Note:** The file that Microsoft has made available works only with Windows XP. Other operating systems are not supported at this time. You also need to ensure that the wireless card's manufacturer supports WPA and that you have downloaded and installed the latest driver from their support site.

Supported Operating Systems:

- Windows XP Professional
- Windows XP Home Edition

- 1. Under Windows XP, click "Start > Control Panel > Network Connections".
- 2. Right-clicking on "Wireless Networks" and selecting properties will display the following screen. Ensure the "Use Windows to configure my wireless network settings" check box is checked.

| 🖵 Wireless Network Connection Properties 🔋 🔀                                                               |
|----------------------------------------------------------------------------------------------------|
| General Wireless Networks                                                                                  |
| Use Windows to configure my wireless network settings                                                      |
| Available networks:<br>To connect to disconnect from or find out more information                          |
| about wireless networks in range, click the button below.                                                  |
| View Wireless Networks                                                                                     |
| Selvin_Visitors (Automatic)     Move up     belvin54g (Automatic)     Nv3 testE1 (Automatic)     Move down |
| Add Remove Properties Learn about <u>setting up wireless network</u> Advanced                              |
|                                                                                                    |
| OK Cancel                                                                                                  |

| Table of Contents | SECTIONS |  |  |  |  | 9 | 10 |
|-------------------|----------|--|--|--|--|---|----|
|                   |          |  |  |  |  | - |    |

**3.** Select the network to which you are trying to connect and click on "Properties". You will see the following screen.

| N | iv3 testE1 properties                            | 1   |
|---|--------------------------------------------------|-----|
|   | Association Authentication Connection            |     |
|   | Network name (SSID): Nv3 testE1                  |     |
|   | Connect even if this network is not broadcasting |     |
|   | Wireless network key                             |     |
|   | This network requires a key for the following:   |     |
|   | Network Authentication: WPA-PSK                  | (4) |
|   | Data encryption: TKIP                            | (5) |
|   | Natural Inc.                                     | (6) |
|   | Network key:                                     | . , |
|   | Confirm network key:                             |     |
|   | Kev index (advanced):                            |     |
|   |                                                  |     |
|   | I he key is provided for me automatically        |     |
|   |                                                  |     |
|   | access points are not used                       |     |
|   |                                                  | (7) |
|   | OK Cancel                                        |     |
|   | Cancer                                           |     |

- 4. For a home or small business user, select "WPA-PSK" under "Network Authentication".
- 5. Select "TKIP" or "AES" under "Date Encryption". This setting will have to be identical to the Router that you set up.
- 6. Type in your encryption key in the "Network key" box.

**Important:** Enter your pre-shared key. This can be from eight to 63 characters and can be letters, numbers, or symbols. This same key must be used on all of the clients that you set up.

7. Click "OK" to apply settings.

#### What's the difference between 802.11g and draft 802.11n?

Currently there are three commonly used wireless networking standards, which transmit data at very different maximum speeds. Each is based on the designation for certifying network standards. The most common wireless networking standard, 802.11g, can transmit information up to 54Mbps; 802.11a also supports up to 54Mbps, but in the 5GHz frequency; and 802.11n draft specification can connect at up to 300Mbps. See the chart on the next page for more detailed information.

| I I I I I I I I I I I I I I I I I I I | Table of Contents | SECTIONS |  |  |  |  |  |  |  |  | 9 |  |
|---------------------------------------|-------------------|----------|--|--|--|--|--|--|--|--|---|--|
|---------------------------------------|-------------------|----------|--|--|--|--|--|--|--|--|---|--|

## **Belkin Wireless Comparison Chart**

| Wireless<br>Technology | G<br>(802.11g)                                                                                                    | G+<br>(1x1 draft<br>802.11n )                                                                                                    | N MIMO<br>(draft 802.11n<br>with MIMO)                                                                                                    | N1 MIMO<br>(draft 802.11n<br>with MIMO)                                                                                                    |
|------------------------|----------------------------------------------------------------------------------------------------|----------------------------------------------------------------------------------------------------|----------------------------------------------------------------------------------------------------|----------------------------------------------------------------------------------------------------|
| Speed/Data<br>Rate*    | Up to 54Mbps*                                                                                                    | Up to 150Mbps*                                                                                                    | Up to 300Mbps*                                                                                                    | Up to 300Mbps*                                                                                                    |
| Frequency              | Common<br>household<br>devices such as<br>cordless phones<br>and microwave<br>ovens may<br>interfere with<br>the unlicensed<br>band 2.4GHz | Common<br>household<br>devices such as<br>cordless phones<br>and microwave<br>ovens may<br>interfere with<br>the unlicensed<br>band 2.4GHz | Common<br>household<br>devices such as<br>cordless phones<br>and microwave<br>ovens may<br>interfere with<br>the unlicensed<br>band 2.4GHz | Common<br>household<br>devices such as<br>cordless phones<br>and microwave<br>ovens may<br>interfere with<br>the unlicensed<br>band 2.4GHz |
| Compatibility          | Compatible with 802.11b/g                                                                                                    | Compatible<br>with 802.11b/g,<br>draft 802.11n<br>and Belkin G+<br>MIMO                                                                    | Compatible with<br>draft 802.11n**<br>and 802.11b/g                                                                                        | Compatible with<br>draft 802.11n**<br>and 802.11b/g                                                                                        |
| Coverage*              | Up to 400 ft.*                                                                                                    | Up to 600 ft.*                                                                                                    | Up to 1,200 ft.*                                                                                                    | Up to 1,400 ft.*                                                                                                    |
| Advantage              | Common—<br>widespread<br>use for Internet<br>sharing                                                                                       | Better coverage<br>and consistent<br>speed and<br>range                                                                                    | Enhanced<br>speed and<br>coverage                                                                                                    | Leading edge-<br>best coverage<br>and throughput                                                                                           |

\*Distance and connection speeds will vary depending on your networking environment.

\*\*This Router is compatible with products based on the same version of the draft 802.11n specifications and may require a software upgrade for best results.

## **Technical Support**

You can find technical support information at http://www.belkin.com/ networking or www.belkin.com/support/.

## INFORMATION

### FCC Statement DECLARATION OF CONFORMITY WITH FCC RULES FOR ELECTROMAGNETIC COMPATIBILITY

We, Belkin International, Inc., of 501 West Walnut Street, Compton, CA 90220, declare under our sole responsibility that the device,

### F5D8236-4v2

complies with Part 15 of the FCC Rules. Operation is subject to the following two conditions: (1) this device may not cause harmful interference, and (2) this device must accept any interference received, including interference that may cause undesired operation.

#### **Caution: Exposure to Radio Frequency Radiation**

The device shall be used in such a manner that the potential for human contact normal operation is minimized.

This equipment complies with FCC radiation exposure limits set forth for an uncontrolled environment. This equipment should be installed and operated with a minimum distance of 20cm between the radiator and your body.

#### Federal Communications Commission Notice

This equipment has been tested and found to comply with the limits for a Class B digital device, pursuant to Part 15 of the FCC Rules. These limits are designed to provide reasonable protection against harmful interference in a residential installation.

This equipment generates, uses, and can radiate radio frequency energy, and if not installed and used in accordance with the instructions, may cause harmful interference to radio communications. However, there is no guarantee that interference will not occur in a particular installation. If this equipment does cause harmful interference to radio or television reception, which can be determined by turning the equipment off and on, the user is encouraged to try and correct the interference by one or more of the following measures:

- Reorient or relocate the receiving antenna.
- Increase the distance between the equipment and the receiver.
- Connect the equipment to an outlet on a circuit different from that to which the receiver is connected.
- Consult the dealer or an experienced radio/TV technician for help.

For IEEE 802.11b/g/n products in the USA market, only channels 1 through 11 can be operated. Selection of other channels is not possible.

This device and its antenna(s) must not be co-located or operating in conjunction with any other antenna or transmitter.

### Modifications

The FCC requires the user to be notified that any changes or modifications to this device that are not expressly approved by Belkin International, Inc., may void the user's authority to operate the equipment.

| I | ħ. | II. |         | 0 |   | n, | л   | ٨. | T. | 14 |   | B. | JI. |  |
|---|----|-----|---------|---|---|----|-----|----|----|----|---|----|-----|--|
| l | P  | U.  | <b></b> | v | п | 1  | VI. | А  | ۰. | 14 | V | P  | u.  |  |

|  |  | SECTIONS |  |  |  |  |  |  |  |  |  | 10 |
|--|--|----------|--|--|--|--|--|--|--|--|--|----|
|--|--|----------|--|--|--|--|--|--|--|--|--|----|

а

## Canada-Industry Canada (IC)

The wireless radio of this device complies with RSS 139 & RSS 210 Industry Canada. This Class B digital apparatus complies with Canadian ICES-003.

Operation is subject to the following two conditions: (1) this device may not cause interference, and (2) this device must accept any interference, including interference that may cause undesired operation of the device.

Cet appareil numérique de la classe B conforme á la norme NMB-003 du Canada.

#### IMPORTANT NOTE:

IC Radiation Exposure Statement: This equipment complies with Canada radiation exposure limits set forth for uncontrolled environments. This equipment should be installed and operated with a minimum distance of 20cm between the radiator and your body. This transmitter must not be co-located or operating in conjunction with any other antenna or transmitter. Cet appareil numerique de la classe B conforme a la norme NMB-003 du Canada.

## **INFORMATION**

## Belkin International, Inc., Limited 1-Year Product Warranty

#### What this warranty covers.

Belkin International, Inc. ("Belkin") warrants to the original purchaser of this Belkin product that the product shall be free of defects in design, assembly, material, or workmanship.

#### What the period of coverage is.

Belkin warrants the Belkin product for one year.

#### What will we do to correct problems?

#### Product Warranty.

Belkin will repair or replace, at its option, any defective product free of charge (except for shipping charges for the product). Belkin reserves the right to discontinue any of its products without notice, and disclaims any limited warranty to repair or replace any such discontinued products. In the event that Belkin is unable to repair or replace the product (for example, because it has been discontinued), Belkin will offer either a refund or a credit toward the purchase of another product from Belkin. com in an amount equal to the purchase price of the product as evidenced on the original purchase receipt as discounted by its natural use.

### What is not covered by this warranty?

All above warranties are null and void if the Belkin product is not provided to Belkin for inspection upon Belkin's request at the sole expense of the purchaser, or if Belkin determines that the Belkin product has been improperly installed, altered in any way, or tampered with. The Belkin Product Warranty does not protect against acts of God such as flood, earthquake, lightning, war, vandalism, theft, normal-use wear and tear, erosion, depletion, obsolescence, abuse, damage due to low voltage disturbances (i.e. brownouts or sags), non-authorized program, or system equipment modification or alteration.

#### How to get service.

To get service for your Belkin product you must take the following steps:

- Contact Belkin International, Inc., at 501 W. Walnut St., Compton CA 90220, Attn: Customer Service, or call (800)-223-5546, within 15 days of the Occurrence. Be prepared to provide the following information:
  - a. The part number of the Belkin product.
  - b. Where you purchased the product.
  - c. When you purchased the product.
  - d. Copy of original receipt.
- Your Belkin Customer Service Representative will then instruct you on how to forward your receipt and Belkin product and how to proceed with your claim.

| INTE | 5 |   | в. | 87  |          | 1  | $\sim$ | B, |   |
|------|---|---|----|-----|----------|----|--------|----|---|
| IINE | U | n | IV | 1/- | <b>۱</b> | I. | U      | ľ  | N |

| Table of Contents | SECTIONS |  |  |  |  | 10 |
|-------------------|----------|--|--|--|--|----|
|                   |          |  |  |  |  |    |

Belkin reserves the right to review the damaged Belkin product. All costs of shipping the Belkin product to Belkin for inspection shall be borne solely by the purchaser. If Belkin determines, in its sole discretion, that it is impractical to ship the damaged equipment to Belkin, Belkin may designate, in its sole discretion, an equipment repair facility to inspect and estimate the cost to repair such equipment. The cost, if any, of shipping the equipment to and from such repair facility and of such estimate shall be borne solely by the purchaser. Damaged equipment must remain available for inspection until the claim is finalized. Whenever claims are settled, Belkin reserves the right to be subrogated under any existing insurance policies the purchaser may have.

#### How state law relates to the warranty.

THIS WARRANTY CONTAINS THE SOLE WARRANTY OF BELKIN. THERE ARE NO OTHER WARRANTIES, EXPRESSED OR, EXCEPT AS REQUIRED BY LAW, IMPLIED, INCLUDING THE IMPLIED WARRANTY OR CONDITION OF QUALITY, MERCHANTABILITY OR FITNESS FOR A PARTICULAR PURPOSE, AND SUCH IMPLIED WARRANTIES, IF ANY, ARE LIMITED IN DURATION TO THE TERM OF THIS WARRANTY.

Some states do not allow limitations on how long an implied warranty lasts, so the above limitations may not apply to you.

IN NO EVENT SHALL BELKIN BE LIABLE FOR INCIDENTAL, SPECIAL, DIRECT, INDIRECT, CONSEQUENTIAL OR MULTIPLE DAMAGES SUCH AS, BUT NOT LIMITED TO, LOST BUSINESS OR PROFITS ARISING OUT OF THE SALE OR USE OF ANY BELKIN PRODUCT, EVEN IF ADVISED OF THE POSSIBILITY OF SUCH DAMAGES.

This warranty gives you specific legal rights, and you may also have other rights, which may vary from state to state. Some states do not allow the exclusion or limitation of incidental, consequential, or other damages, so the above limitations may not apply to you.

#### Europe - EU Declaration of Conformity

This device complies with the essential requirements of the R&TTE Directive 1999/5/EC. The following test methods have been applied in order to prove presumption of conformity with the essential requirements of the R&TTE Directive 1999/5/EC:

- EN 60950-1: 2001 Safety of information technology equipment
- EN 300 328 V1.7.1 (2006-10)
   Electromagnetic compatibility and Radio spectrum Matters (ERM); Wideband transmission systems; Data transmission equipment operating in the 2,4 GHz ISM band and using wide band modulation techniques; Harmonized EN covering essential requirements under article 3.2 of the R&TTE Directive
- EN 301 489-17 V1.3.2 (2008-04) and EN 301 489-1 V1.8.1 (2008-04)
   Electromagnetic compatibility and Radio spectrum Matters (ERM); ElectroMagnetic Compatibility (EMC) standard for radio equipment and services; Part 17: Specific conditions for 2,4 GHz wideband transmission systems

This device is a 2.4 GHz wideband transmission system (transceiver), intended for use in all EU member states and EFTA countries under the following conditions and/or with the following restrictions:

- In Italy the end-user should apply for a license at the national spectrum authorities in order to obtain authorization
  to use the device for setting up outdoor radio links and/or for supplying public access to telecommunications
  and/or network services.
- This device may not be used for setting up outdoor radio links in France and in some areas the RF output power may be limited to 10 mW EIRP in the frequency range of 2454 – 2483.5 MHz. For detailed information the enduser should contact the national spectrum authority in France.

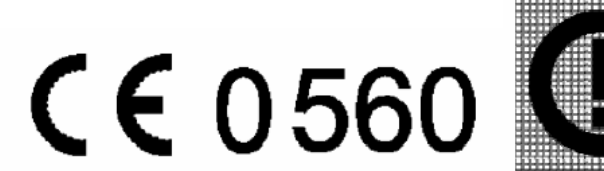

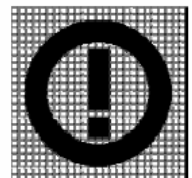

| ા≊Česky<br>[Czech]    | [Belkin] tímto prohlašuje, že tento [F5D8236-4 v3] je ve shodě se základními požadavky a<br>dalšími příslušnými ustanoveními směrnice 1999/5/ES.                                                        |
|-----------------------|----------------------------------------------------------------------------------------------------|
| daDansk<br>[Danish]   | Undertegnede [Belkin] erklærer herved, at følgende udstyr [F5D8236-4 v3] overholder de væsentlige krav og øvrige relevante krav i direktiv 1999/5/EF.                                                   |
| deDeutsch<br>[German] | Hiermit erklärt [Belkin], dass sich das Gerät [F5D8236-4 v3] in Übereinstimmung mit den<br>grundlegenden Anforderungen und den übrigen einschlägigen Bestimmungen der Richtlinie<br>1999/5/EG befindet. |
| etEesti<br>[Estonian] | Käesolevaga kinnitab [Belkin] seadme [F5D8236-4 v3] vastavust direktiivi 1999/5/EÜ põhinõuetele ja nimetatud direktiivist tulenevatele teistele asjakohastele sätetele.                                 |
| enEnglish             | Hereby, [Belkin], declares that this [F5D8236-4 v3] is in compliance with the essential                                                                                                    |

|                                  | requirements and other relevant provisions of Directive 1999/5/EC.                                                                                                    |
|----------------------------------|----------------------------------------------------------------------------------------------------|
| esEspañol<br>[Spanish]           | Por medio de la presente [Belkin] declara que el [F5D8236-4 v3] cumple con los requisitos esenciales y cualesquiera otras disposiciones aplicables o exigibles de la Directiva 1999/5/CE. |
| ∎Ελληνική<br>[Greek]             | ΜΕ ΤΗΝ ΠΑΡΟΥΣΑ [Belkin ] ΔΗΛΩΝΕΙ ΟΤΙ [F5D8236-4 v3] ΣΥΜΜΟΡΦΩΝΕΤΑΙ ΠΡΟΣ ΤΙΣ<br>ΟΥΣΙΩΔΕΙΣ ΑΠΑΙΤΗΣΕΙΣ ΚΑΙ ΤΙΣ ΛΟΙΠΕΣ ΣΧΕΤΙΚΕΣ ΔΙΑΤΑΞΕΙΣ ΤΗΣ ΟΔΗΓΙΑΣ 1999/5/ΕΚ.                               |
| fr<br>[French]                   | Par la présente [Belkin] déclare que l'appareil [F5D8236-4 v3] est conforme aux exigences<br>essentielles et aux autres dispositions pertinentes de la directive 1999/5/CE.               |
| it Italiano<br>[Italian]         | Con la presente [Belkin] dichiara che questo [F5D8236-4 v3] è conforme ai requisiti essenziali ed alle altre disposizioni pertinenti stabilite dalla direttiva 1999/5/CE.                 |
| Latviski<br>[Latvian]            | Ar šo [Belkin] deklarē, ka [F5D8236-4 v3] atbilst Direktīvas 1999/5/EK būtiskajām prasībām un<br>citiem ar to saistītajiem noteikumiem.                                                   |
| Lietuvių<br>[Lithuanian]         | Šiuo [ <i>Belkin</i> ] deklaruoja, kad šis [F5D8236-4 v3] atitinka esminius reikalavimus ir kitas 1999/5/EB Direktyvos nuostatas.                                                         |
| nl<br>Nederlands<br>[Dutch]      | Hierbij verklaart [Belkin] dat het toestel [F5D8236-4 v3] in overeenstemming is met de<br>essentiële eisen en de andere relevante bepalingen van richtlijn 1999/5/EG.                     |
| mtMalti<br>[Maltese]             | Hawnhekk, [Belkin], jiddikjara li dan [F5D8236-4 v3] jikkonforma mal-ħtiġijiet essenzjali u ma provvedimenti oħrajn relevanti li hemm fid-Dirrettiva 1999/5/EC.                           |
| b⊡Magyar<br>[Hungarian]          | Alulírott, [Belkin] nyilatkozom, hogy a [F5D8236-4 v3] megfelel a vonatkozó alapvető követelményeknek és az 1999/5/EC irányelv egyéb előírásainak.                                        |
| 면Polski<br>[Polish]              | Niniejszym [Belkin] oświadcza, że [F5D8236-4 v3] jest zgodny z zasadniczymi wymogami oraz pozostałymi stosownymi postanowieniami Dyrektywy 1999/5/EC.                                     |
| ₽<br>Português<br>[Portuguese]   | [Belkin] declara que este [F5D8236-4 v3] está conforme com os requisitos essenciais e outras disposições da Directiva 1999/5/CE.                                                          |
| ্য.<br>[Slovensko<br>[Slovenian] | [Belkin] izjavlja, da je ta [F5D8236-4 v3] v skladu z bistvenimi zahtevami in ostalimi relevantnimi določili direktive 1999/5/ES.                                                         |
| Slovensky<br>[Slovak]            | [Belkin] týmto vyhlasuje, že [F5D8236-4 v3] spĺňa základné požiadavky a všetky príslušné ustanovenia Smernice 1999/5/ES.                                                                  |
| Fi]Suomi<br>[Finnish]            | [Belkin] vakuuttaa täten että [F5D8236-4 v3] tyyppinen laite on direktiivin 1999/5/EY oleellisten vaatimusten ja sitä koskevien direktiivin muiden ehtojen mukainen.                      |
| অSvenska<br>[Swedish]            | Härmed intygar [Belkin] att denna [F5D8236-4 v3] står I överensstämmelse med de väsentliga egenskapskrav och övriga relevanta bestämmelser som framgår av direktiv 1999/5/EG.             |

## **BELKIN**®

#### www.belkin.com

| Belkin International, Inc. |  |
|----------------------------|--|
| 501 West Walnut Street     |  |
| Los Angeles, CA 90220, USA |  |
| 310-898-1100               |  |
| 310-898-1111 fax           |  |
|                            |  |

Belkin Ltd. Express Business Park, Shipton Way Rushden, NN10 6GL, United Kingdom +44 (0) 1933 35 2000 +44 (0) 1933 31 2000 fax Belkin B.V. Boeing Avenue 333 1119 PH Schiphol-Rijk, The Netherlands +31 (0) 20 654 7300 +31 (0) 20 654 7349 fax

Belkin Ltd. 4 Pioneer Avenue Tuggerah Business Park Tuggerah, NSW 2259, Australia +61 (0) 2 4350 4600 +61 (0) 2 4350 4700 fax

© 2008 Belkin International, Inc. All rights reserved. All trade names are registered trademarks of respective manufacturers listed. Mac, Mac OS, Apple, and AirPort are trademarks of Apple Inc., registered in the U.S. and other countries. Windows, NT, Microsoft, and Windows Vista are either registered trademarks or trademarks of Microsoft Corporation in the United States and/or other countries.